## AKO V Corps Knowledge Collaboration Center Login Instructions

October 2004/bra

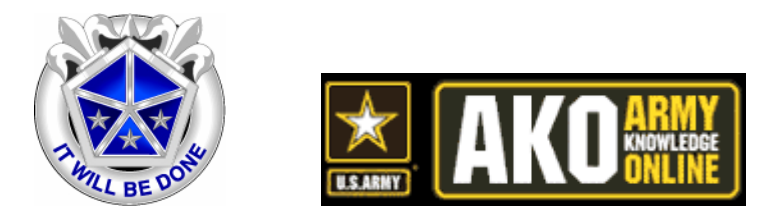

AKO Login - Get There Fast

- 1. Open an Internet browser (such as Internet Explorer or Netscape)
- 2. Go to www.us.army.mil
- 3. Click "login" and enter your username & password
- 4. If you do not have an account, click on Register for AKO
- 5. If you forgot your password, click on Lost Password
- V Corps Knowledge Collaboration Center
- 1. Find <u>Army Organizations</u> (left side)
- 2. Go to MACOMS and click on the plus icon adjacent to USAREUR
- 3. Click on HQ V Corps
- 4. Find V Corps KCC and click on the link Go to the V Corps Knowledge Centers
- 5. On the left, find file cabinet icon that contains the info you seek

If you'd like more details about AKO...

Click on <u>Help</u> in the top right corner (after you Login to AKO)

Prepared by: Bryan Armbrust, AETV-PAO 49.(0)6221.57.5822 dsn 314.370.5822